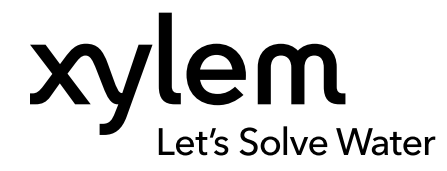

Дополнительные инструкции по установке, эксплуатации и техническому обслуживанию

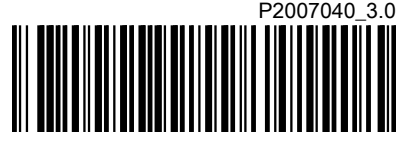

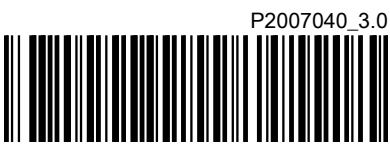

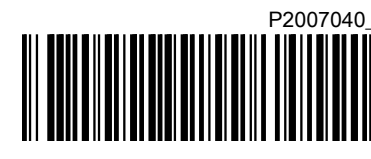

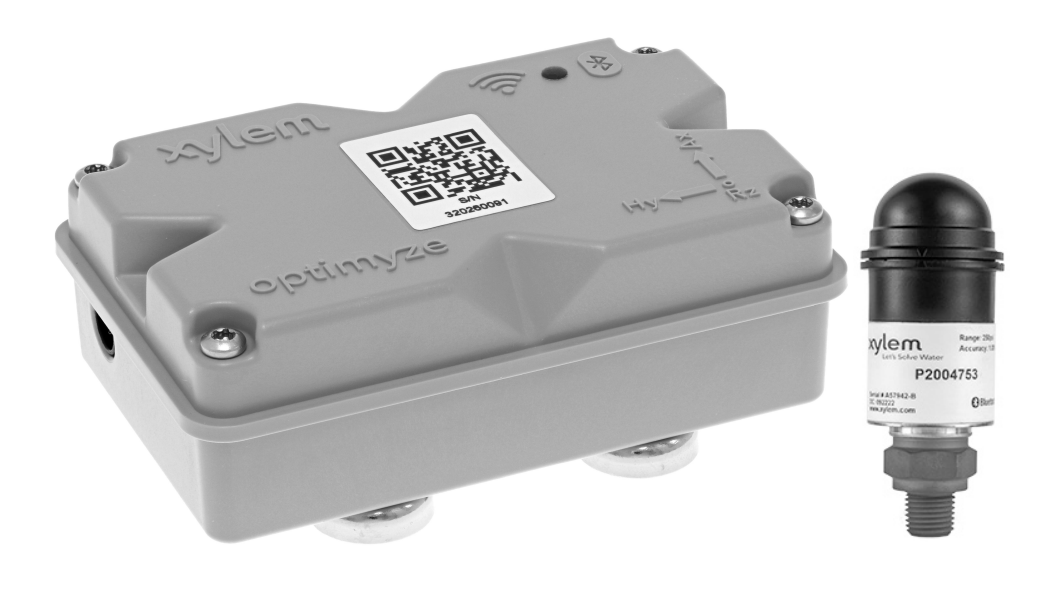

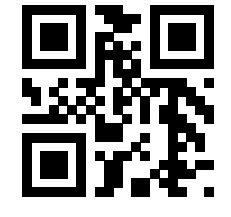

# optimyze®

## Содержание

| 1 Подготовка и техни | ка безопасности                                                                                                | 3         |
|----------------------|----------------------------------------------------------------------------------------------------|-----------|
| 1.1 оведение         |                                                                                                    | ວ<br>ຈ    |
|                      | предупреждающие знаки для обеспечения безопасности                                                             | ن<br>۸    |
|                      | ользования                                                                                                    | 44<br>1   |
|                      |                                                                                                    | 44        |
|                      | сности и правила утилизации аккумуляторов                                                                      |           |
| 1.0 Запасные части   | 1                                                                                                    | ə         |
| 2 Транспортирование  | э и хранение                                                                                                   | 6         |
| 2.1 Осмотр издели:   | я при получении                                                                                                | 6         |
| 2.1.1 Осмотрите      | упаковку                                                                                                    | 6         |
| 2.1.2 Осмотрите      | устройство                                                                                                    | 6         |
| 2.2 Указания по хра  | энению                                                                                                    | 6         |
| 3 Описание изделия.  |                                                                                                    | 7         |
| 3.1 Применение       |                                                                                                    | 7         |
| 3.2 Характеристики   | 1                                                                                                    | 7         |
| 3.3 Совместимость    | )                                                                                                    | 7         |
| 3.4 Части            |                                                                                                    | 7         |
| 4 Интерфейс пользов  | зателя                                                                                                    | 9         |
| 4.1 Стандартный з    | начок                                                                                                    | 9         |
| 4.2 Главное меню     |                                                                                                    | 10        |
| 4.3 МенюСостояни     | е актива                                                                                                    | 10        |
| 4.4 Меню сведений    | об устройстве                                                                                                  | 11        |
| 5 Монтаж             |                                                                                                    | 13        |
| 5.1 Меры предосто    | рожности                                                                                                    | 13        |
| 5.2 Варианты монт    | '<br>ажа                                                                                                    | 13        |
| 5.3 требования       |                                                                                                    | 13        |
| 5.3.1 Стандартны     | ий магнитный монтаж                                                                                            | 13        |
| 5.3.2 Монтаж на      | плоскую панель                                                                                                 |           |
| 533 Латчик темі      | тературы                                                                                                    | 14        |
| 5.4 Станлартный м    | агнитный монтаж                                                                                                |           |
| 5.5 Полготовка к ми  | онтажу на плоскую панель                                                                                       |           |
| 5.6 Монтаж на плос   | жую панель                                                                                                    | <br>14    |
| 57 Установите дат    | чик ontimyze                                                                                                   |           |
| 5.8 Установите дат   | чик оралуде                                                                                                    | 16        |
| 6 Эксплуатация       |                                                                                                    | 17        |
| 6 1 Меры предосто    | рожности                                                                                                    | <i>17</i> |
| 6.2. Загрузите прил  | ожение ontimvze                                                                                                |           |
| 6.3 Регистрациа по   | пьзователя                                                                                                    | 17<br>17  |
| 64 Записк приложи    | אטנטר אוינט אויאסטער אוידער איינט איינער אוינט איינער אוינט איינער אויגער אויגער אויגער אויגער אויגער אויגער א | /۱<br>17  |
|                      | //w//                                                                                                    | /۱<br>۱۵  |
|                      |                                                                                                    | ۲۵<br>10  |
|                      | лиа копфинурации                                                                                               | 01<br>10  |
| 6.9. Конфитирация    | ооильного телефона к датчику                                                                                   | 0 I       |
| 0.0 Конфигурация Д   | цатчика                                                                                                    | 01        |
| о.э конфигурация     | /строиства                                                                                                    | 19        |
| о. то высор предел   | а виорации                                                                                                    | 19        |

| 6.11 Статус светодиода на датчике optimyze<br>6.12 Добавьте в систему беспроводной датчик давления | 20<br>20 |
|----------------------------------------------------------------------------------------------------|----------|
| 6.12.1 Предварительные условия<br>6.12.2 Добавьте датчик давления                                  | 20<br>20 |
| 6.12.3 Снимите датчик давления                                                                     | 21       |
| 6.13 Обновления прошивки датчика optimyze                                                          | 21       |
| 7 Техническое обслуживание                                                                         | 23       |
| 7.1 Замена аккумулятора                                                                            | 23       |
| 7.1.1 Выньте аккумулятор                                                                           | 23       |
| 7.1.2 Очистите канавку прокладки                                                                   | 24       |
| 7.1.3 Установка аккумулятора                                                                       | 24       |
| 7.1.4 Установка крышки                                                                             | 24       |
| 7.2 Замените батарею датчика давления                                                              | 24       |
| 8 Устранение неисправностей                                                                        | 26       |
| 8.1 Неполадки и средства их устранения                                                             | 26       |
| 9 Технические характеристики                                                                       | 28       |
| 9.1 Размеры                                                                                        | 28       |
| 9.1.1 размеры датчика optimyze                                                                     | 28       |
| 9.1.2 Размеры датчика давления optimyze                                                            | 28       |
| 9.2 Сертификаты                                                                                    | 29       |
| 9.3 Требования к условиям эксплуатации                                                             | 29       |
| 9.4 Измерение температуры поверхности                                                              | 29       |
| 9.5 Измерение виорации                                                                             | 30       |
| 9.6 МОЩНОСТЬ                                                                                       | 30       |
| 9.7 Беспроводная связь                                                                             | 30<br>21 |
| 9.8 Физические своиства                                                                            | 31       |
| 10 Гарантийное обслуживание                                                                        | 32       |
| 11 Киберзащита                                                                                     | 34       |
| 11.1 Кибербезопасность продукции Xylem                                                             | 34       |
| 11.2 Функции безопасности optimyze                                                                 | 34       |
| 11.3 Рекомендации по безопасности Optimyze для конечного пользователя                              | 35       |
| 12 Сертификаты                                                                                     | 38       |
| 12.1 Устройство optimyze: только для США и Канады                                                  | 38       |
| 12.1.1 Заявление FCC/IC                                                                            | 38       |
| 12.1.2 CAN ICES-3 (A)/NMB-3(A)                                                                     | 38       |
| 12.1.3 Заявление FCC/IC RF по радиационному воздействию                                            | 38       |
| 12.1.4 Сертификация по UL и cUL (E516095)                                                          | 38       |
| 12.2 Устройство optimyze: для стран ЕС                                                             | 38       |
| 12.2.1 Заявление RF по радиационному воздействию                                                   | 38       |
| 12.2.2 Уведомление WEEE 2012/19/EU                                                                 | 39       |
| 12.3 Датчик давления орtimyze: только для США и Канады                                             | 39       |
| 12.3.1 Заявление FCC/IC                                                                            | 39       |
| 13 Декларация соответствия                                                                         | 40       |
| 13.1 Декларация соответствия ЕС                                                                    | 40       |

# Подготовка и техника безопасности

## 1.1 Введение

#### Цель настоящего руководства

Цель настоящего руководства — предоставить информацию о работе с устройством. Прежде чем приступать к работе, внимательно прочитайте руководство.

#### Прочитайте и сохраните данное руководство

Сохраните настоящее руководство для дальнейших справок и обеспечьте его доступность на объекте размещения изделия.

#### Предусмотренное применение

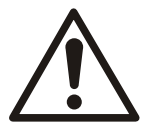

#### ПРЕДУПРЕЖДЕНИЕ:

Эксплуатация, установка или обслуживание устройства любым способом, не описанным в данном руководстве, может привести к смерти, серьезным травмам, повреждению оборудования и окружающей обстановки. Сюда входит любое внесение изменений в оборудование и использование запасных частей, предоставленных не компанией Xylem. При наличии вопросов относительно использования оборудования по назначению перед выполнением работ следует проконсультироваться с уполномоченным представителем компании Xylem.

## 1.2 Терминология и предупреждающие знаки для обеспечения безопасности

#### О предупреждающих знаках и сообщениях

Перед эксплуатацией изделия необходимо внимательно прочитать и понять предупреждающие сообщения, а также следовать изложенным в них требованиям техники безопасности. Предупреждающие знаки и сообщения призваны предотвращать следующие опасные ситуации:

- Индивидуальные несчастные случаи и проблемы со здоровьем
- Повреждение изделия и окружающей обстановки
- Неисправности изделия

#### Степени опасности

| Степень опасности   |                 | Индикация                                                                                           |
|---------------------|-----------------|----------------------------------------------------------------------------------------------------|
| $\underline{\land}$ | OПACHO!:        | опасная ситуация, наступление которой<br>приведет к смертельному исходу или тяжелой<br>травме       |
|                     | ПРЕДУПРЕЖДЕНИЕ: | опасная ситуация, наступление которой может<br>привести к смертельному исходу или тяжелой<br>травме |

| Степень опасности |            | Индикация                                                                                                    |
|-------------------|------------|----------------------------------------------------------------------------------------------------|
| $\bigwedge$       | ОСТОРОЖНО: | опасная ситуация, наступление которой может<br>привести к легкой травме или травме средней<br>тяжести                                                  |
| ПРИМЕЧАНИЕ:       |            | Предупреждения используются, если<br>существует риск повреждения оборудования<br>или ухудшения производительности, но не<br>опасность получить травму. |

#### Особые символы

Некоторые категории опасностей обозначены символами (см. следующую таблицу).

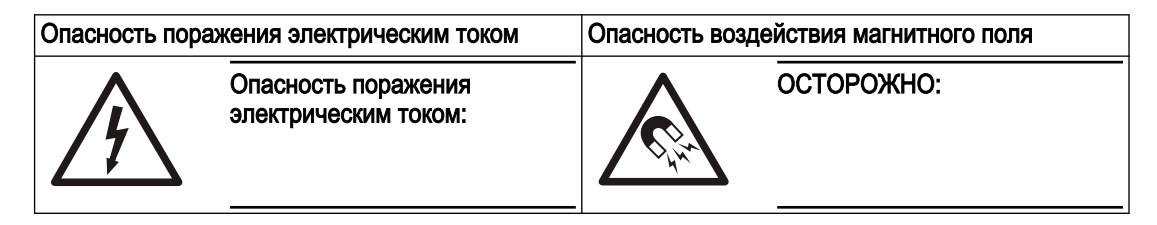

### 1.3 Безопасность пользования

Необходимо соблюдать все постановления, кодексы и директивы по охране здоровья и безопасности.

#### Объект

- Прежде чем приступать к работе с изделием (например, перемещать, устанавливать или обслуживать), необходимо соблюдать процедуры маркировки и блокировки.
- Учитывайте опасности, связанные с наличием в рабочей зоне газов и паров.
- Учитывайте место около оборудования и любые опасности, которые может представлять объект или расположенное рядом оборудование.

#### Квалифицированный персонал

Изделие должен устанавливать, эксплуатировать и обслуживать только квалифицированный персонал.

#### Защитные приспособления и оборудование

- При необходимости используйте средства индивидуальной защиты, например каски, очки, рукавицы, обувь и дыхательное оборудование.
- Все защитные функции изделия должны функционировать и использоваться каждый раз при его эксплуатации.

## 1.4 Защита окружающей среды

#### Выбросы и утилизация отходов

Соблюдайте местные законы и стандарты в следующих случаях:

- Сообщите о выбросах в соответствующие органы.
- Своевременно сортируйте, перерабатывайте и утилизируйте твердые или жидкие отходы.
- Своевременно удаляйте пролитую жидкость.

## 1.5 Техника безопасности и правила утилизации аккумуляторов

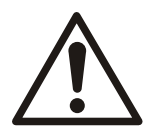

#### ПРЕДУПРЕЖДЕНИЕ:

Запрещается раздавливать, прокалывать, замыкать накоротко или подвергать аккумуляторы температурам свыше +85°С (185°F). Для замены используйте только аккумуляторы, поставляемые компанией Xylem Inc. Запрещается глотать аккумуляторы, опасность химического ожога.

Данное изделие содержит два сменных литиевых аккумулятора. Правила замены см. в руководстве по изделию. Все аккумуляторы необходимо утилизировать экологически безопасным способом, соблюдая местные правила. Для получения информации по безопасной утилизации отработанных аккумуляторов обращайтесь в местные органы, ответственные за утилизацию отходов.

#### 1.6 Запасные части

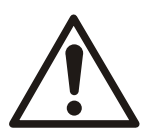

#### осторожно:

Для замены изношенных или неисправных элементов следует использовать только фирменные запасные части от производителя. Использование неподходящих запасных частей может привести к неисправностям, повреждениям и травмам, а также к прекращению действия гарантии.

## 2 Транспортирование и хранение

## 2.1 Осмотр изделия при получении

#### 2.1.1 Осмотрите упаковку

- 1. Проверьте упаковку на предмет поврежденных или утерянных при доставке элементов.
- 2. Впишите все поврежденные или утерянные элементы в квитанцию получения и грузовую накладную.
- 3. Зарегистрируйте претензию к транспортной компании при наличии нарушений.
- 4. Если изделие было получено через дистрибьютора, подайте претензию непосредственно дистрибьютору.

#### 2.1.2 Осмотрите устройство

- 1. Распакуйте изделие.
  - Утилизируйте все упаковочные материалы в соответствии с местными нормами.
- Осмотрите устройство, чтобы выявить возможное повреждение или отсутствие деталей.
- 3. В случае каких-либо проблем обратитесь к торговому представителю.

### 2.2 Указания по хранению

#### Место хранения

Изделие должно храниться в закрытом и сухом месте, защищенном от нагрева, загрязнений и вибраций.

#### ПРИМЕЧАНИЕ:

Изделие следует защищать от воздействия влаги, теплового воздействия и механических повреждений.

#### ПРИМЕЧАНИЕ:

Запрещается ставить тяжелые предметы на изделие в упаковке.

## 3 Описание изделия

## 3.1 Применение

**optimyze**<sup>®</sup> <sup>1</sup> — это приложение для мониторинга состояния, которое предоставляет рекомендации по сохранению состояния и профилактическому техническому обслуживанию следующих вращающихся и неподвижных устройств:

- Насосы
- Теплообменники
- Двигатели
- Пароуловители

Данные о состоянии устройства хранятся в облаке xylem и могут передаваться нескольким пользователям

### 3.2 Характеристики

- Периодическое измерение вибрации (трехосной), температуры и давления (опционально) устройства.
- Использует беспроводную технологию Bluetooth<sup>® 2</sup> для передачи сведений о состоянии и работе на умное устройство или шлюз
- Автоматически делится данными с другими местными пользователями через облако
- Показывает состояние устройства с помощью предупреждающего «светофора»
- Анализ графических тенденций и форм волны
- Создает отчет
- Показывает журналы обслуживания
- Библиотека документации для устройства (руководство по установке, эксплуатации и техническому обслуживанию, технические данные и список деталей)
- Планирует регулярное профилактическое обслуживание устройств

### 3.3 Совместимость

- iOS
- Android

### 3.4 Части

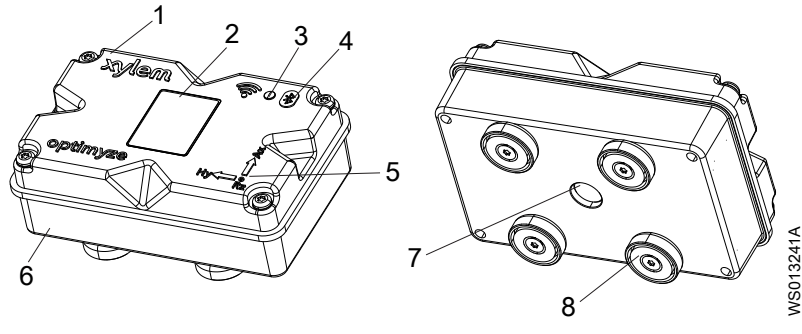

- Верхняя крышка
   QR-код
- <sup>1</sup> optimyze<sup>®</sup> товарный знак корпорации Xylem Inc. или одной из ее дочерних компаний. Все другие товарные знаки или зарегистрированные товарные знаки являются собственностью соответствующих владельцев.
- <sup>2</sup> Словесный знак и логотип Bluetooth<sup>®</sup> являются зарегистрированными товарными знаками, принадлежащими компании Bluetooth SIG, Inc.; любое использование этих знаков компанией Xylem, Inc., осуществляется по лицензии. Другие товарные знаки и наименования являются собственностью соответствующих владельцев.

- Светодиод
   Значок Bluetooth<sup>®</sup>
   Руководство по позиционированию оси
   Нижняя крышка
   Окно инфракрасного (ИК) датчика
   Магнитное основание

## 4 Интерфейс пользователя

## 4.1 Стандартный значок

На главной странице показываются следующие значки:

| Значок   | Цвет    | Описание                                                                                                    |
|----------|---------|----------------------------------------------------------------------------------------------------|
|          | -       | Показывает следующие страницы:<br>• Панель управления<br>• Показать отчеты<br>• Показать напоминания<br>• Управление<br>• Свяжитесь с нами                       |
| >        | -       | Позволяет отправлять информацию по электронной почте                                                                                                    |
| <b>.</b> | -       | Показывает уведомления и предупреждения                                                                                                    |
| •        | -       | Позволяет добавлять новое устройство или датчик                                                                                                    |
| <b>£</b> | Зеленый | Показывает, что состояние устройства<br>удовлетворительно                                                                                                    |
|          | Желтый  | Показывает ухудшение состояния устройства                                                                                                    |
|          | Красный | Показывает, что устройство находится в критическом состоянии                                                                                                    |
| ß        | Зеленый | Показывает, что температура устройства нормальная                                                                                                    |
|          | Красный | Показывает, что температура устройства превышает<br>рекомендованный предел                                                                                       |
| վիլի     | Зеленый | Показывает, что вибрация устройства нормальная                                                                                                    |
|          | Желтый  | Показывает, что вибрация устройства увеличилась до тревожного уровня                                                                                             |
|          | Красный | Показывает, что вибрация устройства увеличилась до критического уровня                                                                                           |
| -        | Зеленый | Показывает, что уровень заряда аккумулятора нормальный                                                                                                    |
|          | Красный | Показывает, что уровень заряда аккумулятора низкий                                                                                                    |
|          | -       | Показывает, что сегодня с датчика были загружены новые данные                                                                                                    |
| X        | -       | Показывает, что сегодня с датчика не были загружены новые данные                                                                                                 |
|          | -       | Показывает следующие параметры в меню сведений об<br>устройстве:<br>• Отчеты<br>• Техническое обслуживание<br>• Напоминания<br>• Настройка актива<br>• Документы |
| <i>`</i> | -       | Позволяет редактировать информацию                                                                                                    |
| Î        | -       | Позволяет удалять информацию или элемент                                                                                                    |
|          | -       | Позволяет выбрать дату в календаре                                                                                                    |
| ~        | -       | Показывает раскрывающийся список                                                                                                    |

| Значок     | Цвет    | Описание                                                                    |
|------------|---------|-----------------------------------------------------------------------------|
| Ō          | -       | Позволяет сделать или загрузить снимок                                      |
|            | Синий   | Позволяет активировать функцию                                              |
|            | Серый   | Позволяет деактивировать функцию                                            |
|            | -       | Позволяет изменить язык приложения                                          |
| <b>€</b> > | Зеленый | Показывает, что система контроля давления в<br>удовлетворительном состоянии |
|            | Желтый  | Показывает, что система контроля давления вышла из строя                    |
|            | Красный | Показывает, что система контроля давления в критическом состоянии           |
|            | Зеленый | Показывает, что значения давления устройства в норме                        |
|            | Желтый  | Показывает, что значение давления достигло уровня предупреждения            |
|            | Красный | Показывает, что значение давления достигло уровня предупреждения            |

## 4.2 Главное меню

Пользовательский 🔤 значок содержит следующие вкладки:

| Значок | Вкладка                 | Функция                                                                                                    |
|--------|-------------------------|----------------------------------------------------------------------------------------------------|
|        | Панель                  | Показывает следующие параметры устройств и датчиков:                                                        |
|        | управления              | • Состояние устройств                                                                                       |
|        |                         | <ul> <li>Срок службы аккумулятора датчика</li> </ul>                                                        |
|        |                         | • Состояние синхронизации данных                                                                            |
| Ê      | Показать отчеты         | Позволяет просматривать и отправлять отчеты                                                                 |
| ଅ      | Показать<br>напоминания | Позволяет просматривать напоминания об обслуживании                                                         |
| *      | Управление              | Позволяет редактировать информацию в профиле пользователя и настройки приложения                            |
| فر     | Свяжитесь с нами        | Показывает идентификатор электронной почты и номер телефона местного отдела продаж и представителя компании |
|        |                         | Позволяет отправить историю журнала в местный отдел продаж и представителю компании                         |

## 4.3 МенюСостояние актива

Меню показывает следующие параметры датчиков и устройств:

| Параметр                                        | Описание                                                                                                    |
|-------------------------------------------------|----------------------------------------------------------------------------------------------------|
| Температура                                     | Показывает последнюю зафиксированную температуру                                                                 |
|                                                 | Дает пользователю доступ к графику тенденций                                                                     |
| Вибрация<br>Радиальная, Осевая и Горизонтальная | Показывает последний зафиксированное среднее квадратическое значение уровня вибрации                             |
|                                                 | Дает пользователю доступ к графику тенденций по<br>вибрации для <b>Среднее квадратическое</b> , Эксцесс и<br>БПФ |

| Параметр                     | Описание                                                                      |
|------------------------------|-------------------------------------------------------------------------------|
| Время работы от аккумулятора | Показывает последний зафиксированный уровень заряда аккумулятора              |
|                              | Дает пользователю доступ к графику тенденций                                  |
| Принудительное чтение        | Заставляет датчик немедленно собирать последние данные, считанные устройством |
| Давление                     | Показывает последние записанные значения давления                             |
|                              | Дает пользователю доступ к графику тенденций                                  |

Каждое устройство показывает следующие параметры:

- Изображение устройства
- Имя
- Расположение
- Значок датчика

Значок датчика меняет цвет исходя из состояния устройства.

Для получения дополнительной информации см. Стандартный значок на стр. 9.

## 4.4 Меню сведений об устройстве

Этот значок содержит следующие вкладки:

| Вкладка                     | Функция                                                                                          | Описание                                                                                |
|-----------------------------|--------------------------------------------------------------------------------------------------|-----------------------------------------------------------------------------------------|
| Отчеты                      | Позволяет создавать, просматривать и отправлять отчеты для конкретного устройства                | -                                                                                       |
| Техническое<br>обслуживание | Позволяет создавать и просматривать<br>журналы обслуживания для<br>конкретного устройства        | -                                                                                       |
| Напоминания                 | Позволяет создавать и просматривать<br>напоминания об обслуживания для<br>конкретного устройства | Необходимо включить уведомления в<br>настройках для создания и получения<br>напоминаний |

| Вкладка                        | Функция                                                                                                    | Описание                                                                                                    |
|--------------------------------|----------------------------------------------------------------------------------------------------|----------------------------------------------------------------------------------------------------|
| Вкладка<br>Настройка<br>актива | <ul> <li>Функция</li> <li>Устройство показывает следующие<br/>параметры:</li> <li>Изображение устройства</li> <li>Имя актива</li> <li>Дата изготовления</li> <li>Модель</li> <li>Датчики</li> <li>Страница настроек датчкика<br/>показывает следующие параметры:</li> <li>Режим обучения</li> <li>Датчик помещен на<br/>датчик помещен на<br/>датчик размещен на детали</li> <li>Стандарт вибрации</li> <li>Классификация</li> <li>Размер актива</li> <li>Частота замеров</li> <li>Позволяет выбрать один из<br/>следующих вариантов для Датчик</li> </ul> | <ul> <li>Описание</li> <li>Размер и классификация устройства задают одобренные пределы вибрации для нормальной работы. Для получения дополнительной информации см. Выбор предела вибрации на стр. 19.</li> <li>При выборе неправильной номинальной мощности или классификации датчик может показывать неточные предупреждения или тревожные оповещения.</li> <li>Режим обучения считывает свойства устройства в естественном устойчивом состоянии.</li> <li>Нормальное состояние выбирается в течение изученного периода, когда графики температуры и среднего квадратического показываются другим цветом.</li> </ul> |
|                                | следующих вариантов для датчик<br>размещен на детали:<br>– Подшипник неприводного конца                                                                                                    | <ul> <li>После исходной настройки датчик<br/>должен быть в режиме конфигурации<br/>для редактирования его настроек.</li> </ul>                                                                                                    |
|                                | (неприводной конец)<br>– <b>Подшипник приводного конца</b><br>(приводной конец)<br>– <b>Электродвигатель</b> и <b>Другое</b>                                                                                                    | Для получения дополнительной<br>информации см. <i>Настройка режима<br/>конфигурации</i> на стр. 18.                                                                                                    |
| Документы                      | Показывает информацию, документы и данные для конкретного изделия                                                                                                    | -                                                                                                    |

## 5 Монтаж

## 5.1 Меры предосторожности

Перед тем как приступить к работе, внимательно прочтите инструкции по технике безопасности в главе *Подготовка и техника безопасности* на стр. 3.

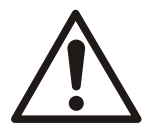

#### ПРЕДУПРЕЖДЕНИЕ:

Все работы должны выполняться квалифицированным персоналом, прошедшим обучение применению, установке и техническому обслуживанию оборудования.

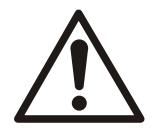

#### ПРЕДУПРЕЖДЕНИЕ:

Перед выполнением работ по монтажу или техническому обслуживанию необходимо отключить подачу электрической энергии на датчик. Если подача электрической энергии на датчик не будет отключена, это может привести к тяжелым производственным травмам или повреждению имущества.

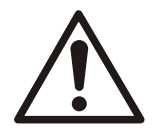

#### ПРЕДУПРЕЖДЕНИЕ:

Несоблюдение любых инструкций может привести к опасности возгорания с риском тяжелых производственных травм или повреждения имущества.

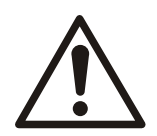

#### ПРЕДУПРЕЖДЕНИЕ:

Опасность, исходящая от магнитного поля. Магнитные поля рассеяния могут повредить кардиостимуляторы и другие имплантаты медицинского назначения.

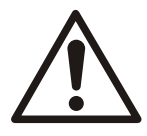

#### ПРЕДУПРЕЖДЕНИЕ:

Магниты в основании датчика являются очень мощными. Будьте осторожны, чтобы не получить серьезные травмы пальцев и рук. Держите магнитные (железистые) компоненты и намагниченные инструменты на расстоянии не менее 1 м (3 футов) друг от друга, если они не используются.

### 5.2 Варианты монтажа

Для установки датчика на насос или двигатель используйте один из следующих вариантов монтажа:

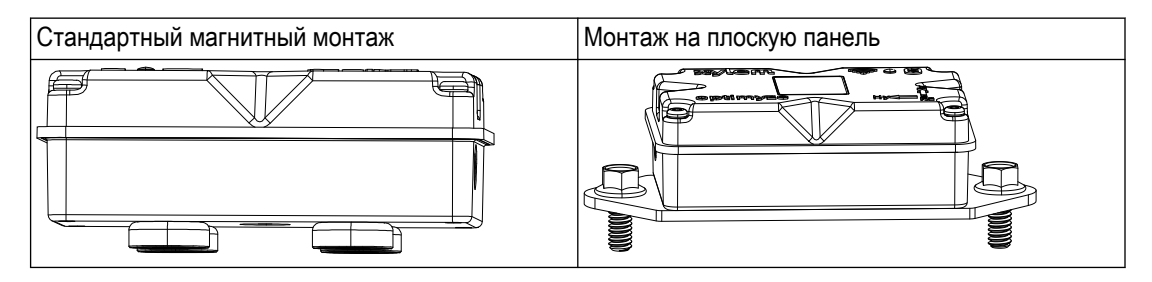

## 5.3 требования

#### 5.3.1 Стандартный магнитный монтаж

- Стандартный магнитный монтаж выполняется на черные металлы.
- Датчик необходимо устанавливать рядом с подшипниками или другими источниками вибрации и нагрева.

- Стандартный магнитный монтаж не выполняется на специальных сплавах или нержавеющей стали.
- Перед установкой датчика очистите поверхность насоса или двигателя.
- При отсутствии подходящей поверхности для стандартного магнитного монтажа используйте монтаж на плоскую панель.

#### 5.3.2 Монтаж на плоскую панель

- Монтаж на плоскую панель применяется в тех случаях, когда монтажная поверхность не из черного металла.
- Датчик необходимо устанавливать рядом с подшипниками или другими потенциальными источниками вибрации и нагрева.
- Для совмещенных насосов монтаж выполняется рядом с подшипниками двигателя.
- Необходимо обеспечить достаточное пространство для снятия датчика и монтажной пластины без риска их повреждения или получения травмы.

#### 5.3.3 Датчик температуры

- Окно инфракрасного датчика должно находиться на прямой линии видимости с поверхностью измеряемого устройства.
- Не устанавливайте датчик на корпусах из листового металла вокруг устройства.
- Датчик необходимо устанавливать рядом с подшипниками или другими потенциальными источниками вибрации и нагрева.
- Следуйте инструкциям по правильной ориентированности датчика.
   Для получения дополнительной информации см. *Установите датчик optimyze* на стр. 15

## 5.4 Стандартный магнитный монтаж

- Выполняйте стандартный магнитный монтаж на одной из следующих поверхностей устройства:
  - Плоская и сухая
  - Изогнутая: минимальный диаметр должен составлять 180 мм (7 дюймов).
- 2. Проверьте надежность монтажа на поверхности устройства.

## 5.5 Подготовка к монтажу на плоскую панель

- 1. Выберите на устройстве поверхность для монтажа.
- 2. Поместите монтажную панель на место.
- 3. Используйте крайние наружные отверстия в монтажной панели для маркировки положения отверстий на поверхности устройства.
- 4. Просверлите отверстия в отмеченных местах.
  - Для монтажа на плоскую панель требуется инструмент размера М6 или 1/4 дюйма -20.
  - Диаметр отверстия должен составлять 5 мм или 13/64 дюйма
  - Глубина отверстия должна составлять 13 мм или 1/2 дюйма
  - Расстояние между отверстиями должно составлять 105 мм (4,1 дюйма)
- 5. Удалите заусенцы отверстий.
- 6. Используйте резьбу M6x1 (1/4 дюйма 20) для обработки отверстий.

### 5.6 Монтаж на плоскую панель

- 1. Снимите магнитное основание с датчика.
- 2. Положите датчик лицевой стороной вниз.
  - Окно инфракрасного датчика не должно быть заблокировано.
- 3. Поставьте плоскую монтажную панель на датчик.

Отверстия для винтов с потайной головкой должны быть направлены в сторону от датчика.

- Выровняйте положение четырех отверстий для винтов в плоской монтажной панели и четырех несквозных отверстий корпуса датчика.
   Для получения дополнительной информации см. *Установите датчик optimyze* на стр. 15.
- 5. Установите винты.
- Используйте динамометрический ключ для затяжки винтов.
   Крутящий момент должен составлять 0,88 Нм (7,8 фунта на дюйм).
- 7. Поставьте плоскую монтажную панель и датчик на насос.
- 8. Затяните винты.
- 9. Проверьте надежность монтажа на поверхности устройства.

Установка должна быть надежно зафиксирована для получения точных данных о вибрации.

### 5.7 Установите датчик optimyze

Установите датчик на поверхность насоса или двигателя в одном из следующих верных положений:

| Ось    | Выравнивание                | Позиция |
|--------|-----------------------------|---------|
| Х      | В осевом направлении к валу |         |
| Звезда | Горизонтально к валу        |         |
| Z      | Радиально к валу            |         |

#### Таблица 1. Положение по умолчанию

Таблица 2. Альтернативные положения

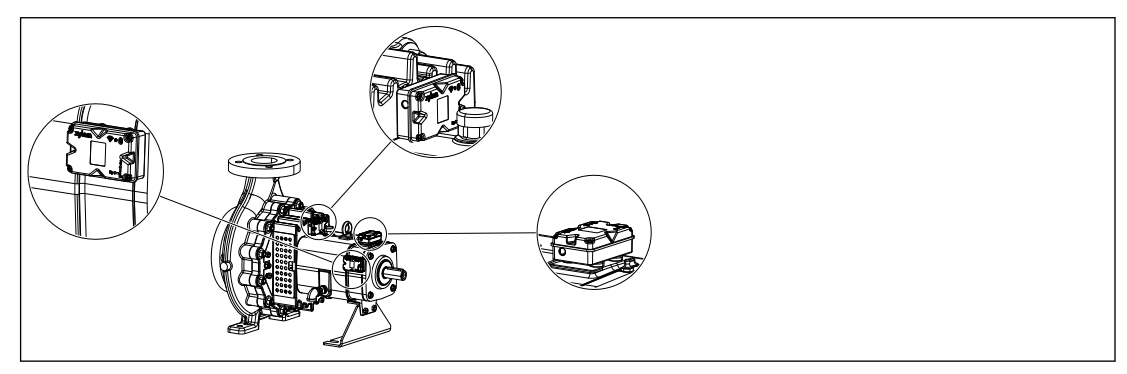

| Ось    | Выравнивание                         | Позиция |
|--------|--------------------------------------|---------|
| Х      | Не выровнено по отношению к основной |         |
| Звезда | оси вибрации                         |         |
| Z      |                                      |         |

Таблица 3. Неправильное положение

## 5.8 Установите датчик давления

Все беспроводные датчики давления optimyze оснащены фитингом с наружной резьбой 1/4 дюйма NPT.

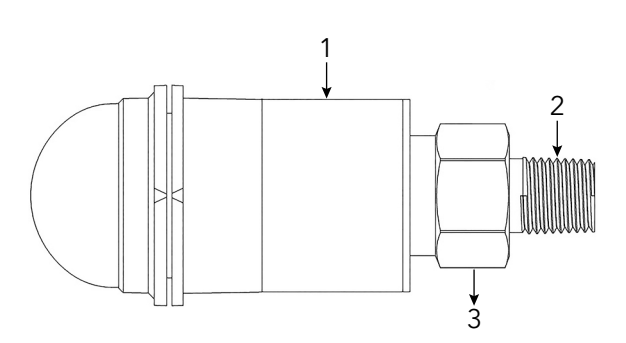

- 1. Корпус датчика
- Наружная резьба 1/4 дюйма NPT
- 3. Шестигранная гайка 7/8

- 1. Оберните фитинг патрубка датчика давления тефлоновой лентой, чтобы обеспечить герметичное уплотнение.
- Установите датчик давления на фитинг с внутренней резьбой 1/4 дюйма NPT, расположенный как на стороне всасывания, так и на стороне нагнетания системы, если необходимо контролировать перепад давления. Или привинтите датчик к клапану доступа системы, требующему мониторинга.
- С помощью шестигранного ключа надежно закрепите шестигранную гайку, расположенную над фитингом.

Не используйте корпус датчика давления для применения крутящего момента.

## 6 Эксплуатация

## 6.1 Меры предосторожности

Перед тем как приступить к работе, внимательно прочтите инструкции по технике безопасности в главе *Подготовка и техника безопасности* на стр. 3.

## 6.2 Загрузите приложение optimyze

Загрузите приложение optimyze одним из следующих способов:

- Найдите приложение Xylem optimyze в магазине приложений.
- Просканируйте QR-код с помощью камеры мобильного телефона для перехода в магазин приложений.

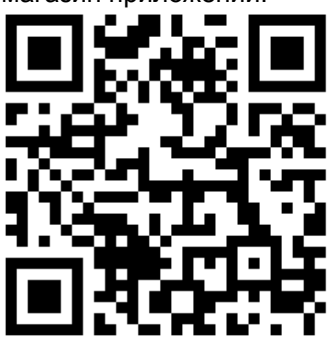

### 6.3 Регистрация пользователя

- 1. На посадочной странице нажмите кнопку Зарегистрироваться.
- 2. Если у пользователя уже есть облачная учетная запись Xylem, выполните регистрацию с помощью уже имеющихся данных.
- 3. Выполните следующие шаги на странице Зарегистрироваться.
  - а) Введите следующую информацию:
    - Идентификатор электронной почты
    - Номер телефона
  - b) Выберите Код страны.
  - с) Нажмите Зарегистрироваться.

Пользователю будет отправлено электронное письмо с ссылкой для подтверждения.

- Пройдите по этой ссылке, чтобы подтвердить адрес электронной почты. Появится окно для настройки пароля.
- 5. Введите пароль.
- 6. Нажмите Задать пароль.

### 6.4 Запуск приложения

- 1. Перейдите в приложение optimyze.
- 2. Введите следующую информацию:
  - Адрес электронной почты
  - Пароль
- 3. Нажмите Вход в систему.

### 6.5 Активация датчика

Положите магнит в рукоятке поставляемой в комплекте отвертки на значок Bluetooth® для активации датчика.

Мигающий белым цветом светодиод указывает на то, что датчик вышел из спящего режима.

Светодиод будет мигать желтым цветом до тех пор, пока датчик не перейдет в режим конфигурации.

Если датчик не будет переведен в режим конфигурации в течение 2 минут, он вернется в спящий режим.

#### 6.6 Настройка режима конфигурации

Держите магнит в рукоятке поставляемой в комплекте отвертки на значке Bluetooth<sup>®</sup> для настройки режима конфигурации.

Мигающим розовым цветом светодиод указывает на то, что режим конфигурации активирован.

### 6.7 Подключение мобильного телефона к датчику

- 1. Перед подключением мобильного телефона к датчику проверьте, что выполнены следующие процедуры:
  - 1. Активирована беспроводная технология Bluetooth.
  - 2. Разрешено использование камеры для приложения optimyze.
- 2. На странице Состояние актива нажмите 🕀 значок.
- 3. На странице Добавить датчик выберите один из следующих вариантов:

| Ввод        | Действия                                                                               |
|-------------|----------------------------------------------------------------------------------------|
| QR-код      | Используйте камеру мобильного телефона, чтобы просканировать <b>QR-код</b> на датчике. |
| Ручной ввод | Введите девятизначный серийный номер                                                   |
|             | Серийный номер расположен под <b>QR-код</b> .                                          |

4. Нажмите Введите.

Мигающий синий светодиод указывает на то, что мобильный телефон подключен к датчику.

5. На экране запроса сопряжения с Bluetooth нажмите кнопку Подключить.

## 6.8 Конфигурация датчика

На странице Настройка датчика выполните следующие действия для конфигурации датчика.

- а) Выберите Дата установки.
- b) Выберите следующие параметры из раскрывающегося списка:
  - Датчик помещен на
  - Датчик размещен на детали
- с) Выберите одну из следующих Стандарт вибрации:
  - ISO
  - ANSI/HI
  - User Defined

Для получения дополнительной информации см. *Выбор предела вибрации* на стр. 19.

d) Выберите следующие параметры из раскрывающегося списка:

| Параметр                   | Описание                                                                                     |
|----------------------------|----------------------------------------------------------------------------------------------|
| Классификация              | Определяет предел для контроля вибрации                                                      |
| Размер актива              | Для получения дополнительной информации<br>см. <i>Выбор предела вибрации</i> на стр. 19.     |
| Частота замеров            | Показывает период, за который датчик собирает данные                                         |
| Настройка оси для вибрации | Для получения дополнительной информации<br>см. <i>Установите датчик optimyze</i> на стр. 15. |

е) Нажмите кнопку Добавить актив.

## 6.9 Конфигурация устройства

На странице конфигурации устройства выполните следующие шаги для его настройки.

- а) Введите имя устройства.
- b) Выберите Дата изготовления.
- с) Выберите местоположение устройства из раскрывающегося списка.
- d) Нажмите 🖸 значок, чтобы добавить изображение устройства.
- е) Выберите модель устройства из раскрывающегося списка.
- f) Нажмите кнопку Сохранить.

## 6.10 Выбор предела вибрации

| Категория                                           | Категория Стандарт Тип насоса<br>насоса | Тип насоса                                                                                                   | Скорость вибрации (мм/с) и цвет светодиода |                                     |               |
|-----------------------------------------------------|-----------------------------------------|----------------------------------------------------------------------------------------------------|--------------------------------------------|-------------------------------------|---------------|
| насоса                                              |                                         | Светодио<br>Д                                                                                                | Номинальная<br>мощность<br>≤200 кВт        | Номинальная<br>мощность<br>>200 кВт |               |
| 1                                                   | ISO 10816-7                             | Категория 1 -<br>критическая                                                                                 | Зеленый                                    | ≤ 4,0                               | ≤ 5,0         |
|                                                     |                                         |                                                                                                    | Желтый                                     | От 4,0 до 6,6                       | От 5,0 до 7,6 |
|                                                     |                                         |                                                                                                    | Красный                                    | > 6,6                               | > 7,6         |
| 2                                                   | ISO 10816-7                             | Категория 2 -<br>общая                                                                                       | Зеленый                                    | ≤ 5,1                               | ≤ 6,1         |
|                                                     |                                         |                                                                                                    | Желтый                                     | От 5,1 до 8,5                       | От 6,1 до 9,5 |
|                                                     |                                         |                                                                                                    | Красный                                    | > 8,5                               | > 9,5         |
| 3 ANSI/HI 9.6.4                                     | ANSI/HI 9.6.4                           | Одностороннее                                                                                                | Зеленый                                    | ≤ 4,9                               | ≤ 6,2         |
|                                                     |                                         | всасывание,<br>вертикальный<br>рядный,<br>двухагрегатны<br>й и<br>горизонтальны<br>й<br>многоступенча<br>тый | Красный                                    | > 4,9                               | > 6,2         |
| 4                                                   | ANSI/HI 9.6.4 Вертикальный              | Вертикальный                                                                                                 | Зеленый                                    | ≤ 4,3                               | ≤ 5,6         |
| турбинный и<br>вертикальный<br>многоступенча<br>тый | Красный                                 | > 4,3                                                                                                    | >5,6                                       |                                     |               |
| 5                                                   | Определяется пользователем              | _                                                                                                    | Зеленый                                    | Определяется пол                    | ьзователем    |
|                                                     |                                         |                                                                                                    | Желтый                                     |                                     |               |
|                                                     | Красный                                 |                                                                                                    |                                            |                                     |               |

## 6.11 Статус светодиода на датчике optimyze

| Статус светодиода     | Описание                                                                                                    |  |
|-----------------------|----------------------------------------------------------------------------------------------------|--|
|                       | Показывает, что состояние устройства хорошее.                                                                                                    |  |
|                       | Показывает, что температура устройства нормальная.                                                                                                    |  |
| Мигающий зеленый цвет | Показывает, что вибрация устройства нормальная.                                                                                                    |  |
|                       | Показывает, что уровень заряда устройства нормальный.                                                                                                    |  |
| Мигаюший желтый цвет  | Если датчик optimyze еще не настроен,<br>светодиодный индикатор будет мигать желтым<br>цветом до тех пор, пока датчик не перейдет в<br>режим конфигурации. |  |
|                       | Показывает ухудшение состояния устройства.                                                                                                    |  |
|                       | Показывает, что вибрация устройства<br>увеличилась до тревожного уровня.                                                                                   |  |
|                       | Показывает, что устройство находится в критическом состоянии.                                                                                              |  |
|                       | Показывает, что вибрация устройства<br>увеличилась до критического уровня.                                                                                 |  |
| типающий красный цвет | Показывает, что уровень заряда аккумулятора низкий.                                                                                                    |  |
|                       | Показывает, что температура устройства превышает рекомендованный предел.                                                                                   |  |
| Мигающий розовый цвет | Показывает, что режим конфигурации активен.                                                                                                    |  |
| Мигающий синий цвет   | Указывает на то, что мобильный телефон подключен к датчику.                                                                                                |  |
| Мигающий голубой цвет | Показывает, что датчик давления подключен к датчику optimyze.                                                                                              |  |
|                       | Указывает на то, что датчик вышел из спящего режима.                                                                                                    |  |
|                       | Указывает, что мобильный телефон отсоединился от датчика.                                                                                                  |  |

## 6.12 Добавьте в систему беспроводной датчик давления

#### 6.12.1 Предварительные условия

Перед установкой датчика давления убедитесь, что стандартное сенсорное устройство optimyze:

- Прошивка должна быть версии 2.0.2 или более поздней.
- Успешно настроено
- Сбор данных в соответствии с конфигурацией датчика

#### 6.12.2 Добавьте датчик давления

- 1. На странице **Состояние актива** (Dashboard) мобильного приложения optimyze нажмите значок.
- 2. На странице Добавить датчик выберите один из следующих вариантов:

| Ввод   | Действия                                                                               |
|--------|----------------------------------------------------------------------------------------|
| QR-код | Используйте камеру мобильного телефона, чтобы просканировать <b>QR-код</b> на датчике. |

| Ввод        | Действия                                      |
|-------------|-----------------------------------------------|
| Ручной ввод | Введите девятизначный серийный номер          |
|             | Серийный номер расположен под <b>QR-код</b> . |

- 3. Нажмите Введите.
- 4. Выберите рабочий режим из выпадающего меню в приложении.
- 5. При выборе режима разности давлений введите серийный номер второго датчика давления путем сканирования QR-кода или вручную.
- 6. Переведите датчик optimyze в режим настройки: поместите прилагаемый к датчику магнит над значком Bluetooth<sup>®</sup> и дождитесь, когда индикатор начнет мигать розовым цветом. Отсканируйте QR-код или введите серийный номер устройства optimyze вручную. См. *Настройка режима конфигурации* на стр. 18.
- 7. Нажмите кнопку Сохранить и дождитесь возврата мобильного приложения на панель управления.

Датчики optimyze должны находиться на расстоянии менее 30 м (100 футов) от датчика давления до пары.

8. При установке связи с датчиком давления индикатор датчика optimyze мигает светло-синим цветом.

#### 6.12.3 Снимите датчик давления

- 1. На панели управления мобильного приложения optimyze выберите датчик optimyze, который связан с беспроводным датчиком давления.
- 2. Перейдите в деталь, на которую установлен датчик optimyze
- 3. В правом верхнем углу выберите три точки.
- 4. В открытом меню выберите пункт «Настройка актива».
- Нажмите на деталь, на которой расположено устройство optimyze, на нижней панели датчиков.
- 6. Выберите «Снять датчик давления».
- В мобильном приложении optimyze будут показаны серийные номера соответствующих датчиков давления при каждом выборе.
- Переведите датчик optimyze в режим конфигурации: поместите магнит из комплекта поставки датчика на значок Bluetooth<sup>®</sup>, пока светодиод не начнет мигать розовым цветом; см. *Настройка режима конфигурации* на стр. 18.
- 9. Нажмите кнопку «Удалить» внизу этой страницы.
- 10. Мобильное приложение запрашивает подтверждение для снятия датчика давления.
- 11. Нажмите «ОК», чтобы открыть предупреждение.
- 12. Подождите, пока мобильное приложение optimyze не отобразит сообщение «Датчик давления успешно отсоединен».
- 13. Нажмите ОК и дождитесь возврата приложения на экран панели управления.

## 6.13 Обновления прошивки датчика optimyze

При наличии обновления прошивки на панели управления приложения optimyze появится уведомление.

Чтобы обновить прошивку, выполните следующие действия:

- 1. Откройте панель управления приложения и нажмите «Обновление датчика».
- 2. Переведите выбранный датчик optimyze в режим конфигурации и нажмите кнопку «Обновить» для соответствующего датчика в приложении.
- 3. Запустятся обновления; приложение отобразит ход выполнения и уведомит о завершении обновления.

Примечание. Убедитесь, что приложение не закрыто и не прервано в процессе.

4. Чтобы просмотреть обновленную версию прошивки после завершения, перейдите в «Настройку актива» и выберите датчик. Версия прошивки будет доступна в разделе «Подробная информация».

## 7 Техническое обслуживание

### 7.1 Замена аккумулятора

#### 7.1.1 Выньте аккумулятор

1. Используйте поставляемую в комплекте отвертку Т10 для удаления винтов из корпуса.

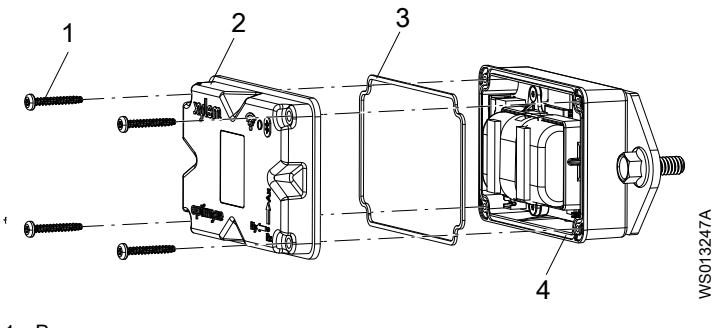

- 1. Винт 2. Верхняя крышка
- 3. Прокладка
- 4. Канавка прокладки
- 2. Снимите верхнюю крышку.
- 3. Зажмите белые концы разъема. Осторожно удалите провода аккумулятора. Избегайте повреждения печатной платы
- 4. Осторожно снимите зажим аккумулятора с помощью небольшой отвертки с плоским шлицом.

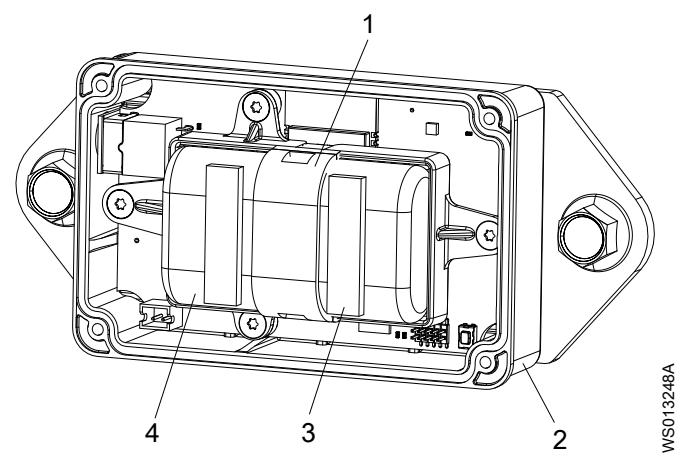

- Зажим аккумулятора
- Нижняя крышка 2. 3.
- Самоклеящаяся полоса пенопласта 4. Аккумуляторы
- 5. Выньте аккумуляторы.
- 6. Утилизируйте аккумуляторы в соответствии с местными нормами. Не используйте аккумуляторы повторно.
- 7. Выньте прокладку из канавки в нижней части корпуса.
- 8. Выбросьте старую прокладку.

Не используйте прокладку повторно.

#### 7.1.2 Очистите канавку прокладки

- 1. Используйте смоченную спиртом ватную палочку для очистки канавки прокладки в нижней части корпуса.
- 2. Повторите процедуру для верхней крышки.

#### 7.1.3 Установка аккумулятора

1. Установите аккумулятор в держатель.

Положительные выводы аккумулятора должны быть обращены к разъемам питания на плате.

Отрицательные выводы аккумулятора должны быть обращены к разъему питания на 5 В, который находится напротив соединительных штифтов аккумулятора.

- 2. Прикрепите зажим аккумулятора.
- 3. Проверьте, что зажим аккумулятора закреплен правильно.
- 4. Прикрепите поставляемые в комплекте самоклеящиеся полосы пенопласта поверх обоих аккумуляторов.

Расстояние от конца каждого аккумулятора должно быть 0,5 см (1/4 дюйма).

5. Включите белые разъемы аккумуляторов в плату.

#### 7.1.4 Установка крышки

- 1. Установите новую прокладку в канавку в нижней крышке.
- Осторожно установите верхнюю крышку на нижнюю. Наружный обод крышки должен окружать манжету нижней крышки. Логотип Xylem необходимо выровнять в соответствии с внешним разъемом питания.
- 3. Используйте отвертку Т10 для ввинчивания винтов в крышку.
- 4. Затяните винты по диагонали противоположно друг другу, чтобы предотвратить скатывание или защемление прокладки.
- 5. Используйте динамометрический ключ для затяжки винтов крышки. Крутящий момент должен составлять 0,88 Нм (7,8 фунта на дюйм).

## 7.2 Замените батарею датчика давления

Чтобы заменить батарею датчика давления optimyze, выполните следующие действия:

1. Снимите крышку датчика давления, повернув ее против часовой стрелки.

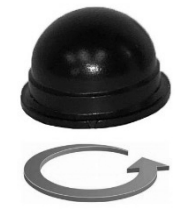

2. Поместите небольшой наконечник отвертки между вилкой и гнездом и подтяните, чтобы извлечь вилку из гнезда. Вилка устанавливается только в одну сторону. Выньте аккумулятор.

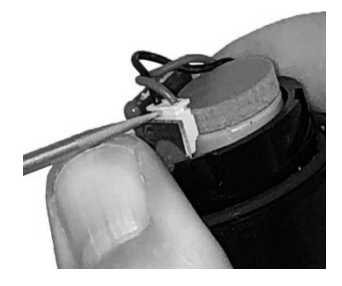

- 3. Подождите не менее 90 секунд, прежде чем вставлять новую батарею. Перед подключением новой батареи необходимо выполнить сброс датчика.
- 4. Установите на место крышку, поворачивая ее по часовой стрелке, до упора. Стрелка на крышке должна совпадать со стрелкой на корпусе датчика.

## 8 Устранение неисправностей

## 8.1 Неполадки и средства их устранения

| Неполадка                                                                              | Причина                                                                                                    | Устранение                                                                                                    |
|----------------------------------------------------------------------------------------|----------------------------------------------------------------------------------------------------|----------------------------------------------------------------------------------------------------|
| Светодиод не горит.                                                                    | Датчик находится в спящем<br>режиме.                                                                       | <ol> <li>Активируйте датчик.<br/>Для получения<br/>дополнительной информации<br/>см. <i>Активация датчика</i> на<br/>стр. 18.</li> <li>Аккумулятор датчика<br/>разряжен.</li> <li>При необходимости замените<br/>аккумулятор.</li> </ol>                                                                                                    |
| На мобильном устройстве не<br>видно значка приложения<br><b>optimyze</b> .             | -                                                                                                    | Зайдите на страницу<br>приложения на мобильном<br>устройстве для поиска значка<br>приложения <b>optimyze</b> .                                                                                                    |
| На экране сканирования QR-<br>кода не показывается<br>информация.                      | Камера мобильного устройства<br>выключена в настройках<br>приватности.                                     | Включите камеру в настройках приватности для мобильного<br>устройства.                                                                                                    |
|                                                                                        | Беспроводная технология<br>Bluetooth отключена в<br>настройках приватности на<br>мобильном устройстве.     | Включите беспроводную<br>технологию Bluetooth.                                                                                                    |
| Введен неверный серийный<br>номер.                                                     | Показывается сообщение<br>Допустимый серийный номер<br>состоит из 9 цифр и начинается<br>с цифры 3.        | Проверьте правильность<br>серийного номера.                                                                                                    |
| Кнопка <b>Введите</b> не<br>показывается внизу экрана<br>после ввода серийного номера. | Виртуальная клавиатура на<br>экране телефона прячет кнопку<br><b>Введите</b> в нижней части экрана.        | Нажмите кнопку <b>Готово</b> или на задний фон, чтобы закрыть виртуальную клавиатуру.                                                                                                    |
| Показывается сообщение<br>Устройство не обнаружено,<br>повторите попытку               | Датчик находится в спящем<br>режиме.<br>Режим конфигурации отключен.<br>Введен неверный серийный<br>номер. | <ol> <li>Активируйте датчик.<br/>Для получения<br/>дополнительной информации<br/>см. Активация датчика на<br/>стр. 18.</li> <li>Переведите датчик в режим<br/>конфигурации.<br/>Для получения<br/>дополнительной информации<br/>см. Настройка режима<br/>конфигурации на стр. 18.</li> <li>Проверьте правильность QR-<br/>кода или серийного номера.</li> </ol> |

| Неполадка                                                                                                    | Причина                                                                                                    | Устранение                                                                                                    |
|----------------------------------------------------------------------------------------------------|----------------------------------------------------------------------------------------------------|----------------------------------------------------------------------------------------------------|
| Показывается сообщение<br>Устройство обнаружено,<br>включите режим настройки и<br>повторите попытку.                                                                                                    | Режим конфигурации отключен.<br>Режим конфигурации включен и<br>не подключается к мобильному<br>устройству.                                                                                        | <ol> <li>Переведите датчик в режим<br/>конфигурации.<br/>Для получения<br/>дополнительной информации<br/>см. <i>Настройка режима</i><br/><i>конфигурации</i> на стр. 18.</li> <li>Проверьте совместимость с<br/>беспроводной технологией<br/>Bluetooth.</li> <li>Беспроводная технология<br/>Bluetooth должна иметь<br/>версию 5.0.</li> <li>Подключите мобильное<br/>устройство к датчику.<br/>Для получения<br/>дополнительной информации<br/>см. <i>Подключение мобильного</i><br/><i>телефона к датчику</i> на стр.<br/>18.</li> </ol> |
| Светодиод не меняет<br>мигающий цвет с белого на<br>розовый после того, как магнит<br>был поднесен к значку<br>Bluetooth <sup>®</sup> .<br>Датчик не включается после<br>поднесения магнита к значку<br>Bluetooth <sup>®</sup> . | -                                                                                                    | <ol> <li>Отведите магнит от датчика<br/>на короткое время, а затем<br/>повторите попытку.</li> <li>Держите магнит вдоль<br/>боковой стенки датчика<br/>рядом со значком Bluetooth<sup>®</sup>.</li> </ol>                                                                                                    |
| Датчик давления не подключен<br>к устройству optimyze или<br>приложение optimyze не может<br>найти датчик давления.                                                                                                    |                                                                                                    | <ol> <li>Переместите датчик<br/>давления ближе.</li> <li>Замена аккумулятора.</li> </ol>                                                                                                    |
| Сбой обновления прошивки<br>датчика                                                                                                    | <ul> <li>Датчик не в режиме<br/>конфигурации.</li> <li>Мобильное устройство могло<br/>выйти за пределы диапазона<br/>дальности подключения или<br/>прерываться во время<br/>обновления.</li> </ul> | <ol> <li>Установите датчик optimyze в<br/>режим настройки, прежде<br/>чем выбирать «Обновить» в<br/>приложении.</li> <li>Убедитесь, что мобильное<br/>устройство остается в<br/>пределах диапазона<br/>дальности подключения и<br/>приложение открыто до<br/>завершения обновления.</li> </ol>                                                                                                    |

## 9 Технические характеристики

## 9.1 Размеры

#### 9.1.1 размеры датчика optimyze

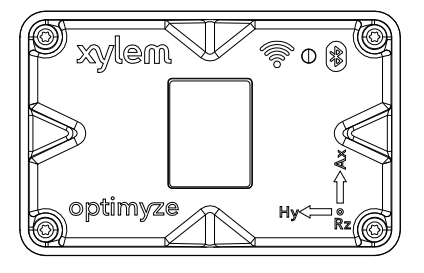

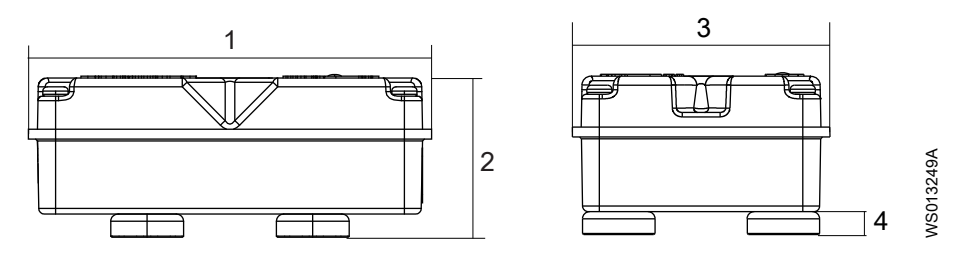

| Позиция | Размеры              |  |
|---------|----------------------|--|
| 1       | 88,6 мм (3,49 дюйма) |  |
| 2       | 35,4 мм (1,39 дюйма) |  |
| 3       | 56,9 мм (2,24 дюйма) |  |
| 4       | 5,1 мм (0,20 дюйма)  |  |

#### 9.1.2 Размеры датчика давления optimyze

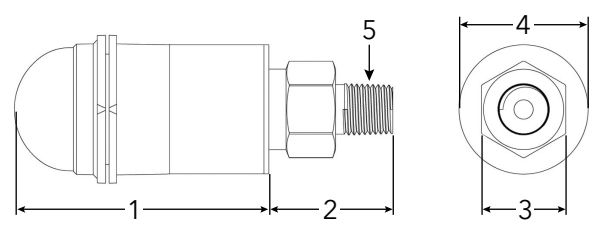

| Позиция | Размеры в мм (дюймы)          |  |
|---------|-------------------------------|--|
| 1       | 67,05 (2,64)                  |  |
| 2       | 32,76 (1,29)                  |  |
| 3       | ШЕСТИГРАННЫЙ 7/8              |  |
| 4       | ø34,03 (1,34)                 |  |
| 5       | Наружная резьба 1⁄4 дюйма NPT |  |

Размеры приведены только для справки.

## 9.2 Сертификаты

| Датчик optimyze | Датчик давления optimyze |
|-----------------|--------------------------|
| • CE            | • CE                     |
| • FCC и IC      | • FCC и IC               |
| • ULиcUL        |                          |

## 9.3 Требования к условиям эксплуатации

#### Датчик optimyze

| Характеристика                   | Значение                                          |
|----------------------------------|---------------------------------------------------|
| Место работы                     | Использование в помещении или на открытом воздухе |
| Условия эксплуатации             | Безопасные, некоррозийные                         |
| Температурный режим эксплуатации | От -20 до +50 °С (от -4 до +122 °F)               |
| Температура хранения             | От -25 до +65 °С (от -13 до +149 °F)              |
| Влажность во время эксплуатации  | Относительная влажность, без конденсации: 5 – 95% |
| Степень защиты                   | NEMA4 / IP56                                      |

#### Датчик давления optimyze

| Характеристика                          | Значение                                                |
|-----------------------------------------|---------------------------------------------------------|
| Место работы                            | Использование в помещении или на открытом воздухе       |
| Термокомпенсация                        | От -10 до +85 °С (от +14 до +182 °F)                    |
| Температурный режим эксплуатации        | От -40 до +85 °С (от -40 до +182 °F)                    |
| Температура хранения                    | От -40 до +125 °С (от -49 до +257 °F), без аккумулятора |
| Общий диапазон ошибок (ТЕВ)             | 3% полной шкалы                                         |
| Долговременный дрейф                    | 0,2% FS/год (некумулятивный)                            |
| Ударостойкость                          | 50 г, 11 мс, 1/2 синусоида                              |
| Вибростойкость                          | 10 г, пик, от 20 до 2400 Гц                             |
| Защиты от электромагнитных и радиопомех | Да                                                      |
| Класс защиты                            | IP-67                                                   |

## 9.4 Измерение температуры поверхности

| Характеристика                                  | Значение                                      |
|-------------------------------------------------|-----------------------------------------------|
| Диапазон измерения                              | от -20 до 135 °С (от -4 до 275 °F)            |
| Способ измерения                                | Бесконтактный инфракрасный датчик температуры |
| Точность малого градиента (градиент 0-25°C)     | +/-1°C                                        |
| Точность среднего градиента (градиент 25-50°С)  | +/-2°C                                        |
| Точность высокого градиента (градиент 50-100°С) | +/-4°C                                        |

## 9.5 Измерение вибрации

| Характеристика                                  | Описание                           |
|-------------------------------------------------|------------------------------------|
| Диапазон частот                                 | 5–1100 Гц                          |
| Способ измерения                                | Независимый по 3 осям              |
| Первичный выходной сигнал (на каждую ось)       | Одно значение (среднеквадратичное) |
| Другие выходные сигналы                         | Куртозис и БПФ                     |
| Предельная вибрация (максимальное<br>ускорение) | 16 г                               |
| Стандартное ограничение (международное)         | ISO 10816-7                        |
| Стандартное ограничение (Северная<br>Америка)   | ANSI/HI 9.6.4                      |

## 9.6 Мощность

#### Датчик optimyze

| Характеристика                                                    | Описание                         |
|-------------------------------------------------------------------|----------------------------------|
| Батарейки (сменные)                                               | (2) 3,6 В АА, 2400 мАч, литиевые |
| Срок службы аккумулятора <sup>3</sup>                             | 3-5 лет                          |
| Стандартная частота измерений                                     | 1 опрос в 30 минут               |
| Доступная частота измерений (одно измерение<br>в единицу времени) | от 10 секунд до 12 часов         |

#### Датчик давления optimyze

| Характеристика               | Описание                                                                       |  |
|------------------------------|--------------------------------------------------------------------------------|--|
| Аккумулятор                  | Запатентованная фирменная батарея 3,6 В                                        |  |
| Время работы от аккумулятора | 24 месяца, типовое. На срок службы батареи влияет высокая и низкая температура |  |

## 9.7 Беспроводная связь

#### Датчик optimyze

| Характеристика                    | Описание                               |
|-----------------------------------|----------------------------------------|
| Тип сети                          | Bluetooth <sup>®</sup> Low Energy 5.01 |
|                                   | Диапазон ISM 2,4 ГГц                   |
|                                   | РЧ 3,29 мВт (5,17 дБм)                 |
| Дальность подключения (без помех) | 30 метров (100 футов)                  |

#### Датчик давления optimyze

| Характеристика                    | Описание                              |  |
|-----------------------------------|---------------------------------------|--|
| Тип сети                          | Bluetooth <sup>®</sup> Low Energy 4.2 |  |
|                                   | Диапазон ISM 2,4 ГГц                  |  |
|                                   | РЧ 3.78 мВт (5,78 дБм)                |  |
| Дальность подключения (без помех) | 30 метров (100 футов)                 |  |

<sup>&</sup>lt;sup>3</sup> при использовании стандартной частоты измерений при 25°С, одно подключение в день

## 9.8 Физические свойства

#### Датчик optimyze

| Характеристика                  | Описание                                       |
|---------------------------------|------------------------------------------------|
| Масса                           | 145 г (0,32 фунта)                             |
| Состояние                       | Светодиод                                      |
| Способ установки (стандартный)  | Магнитный (герметизированные магниты 16 мм)    |
| Способ установки (опциональный) | На панель с просверленным резьбовым отверстием |

## 9.9 Номера деталей

| Деталь                                                          | Номер части |
|-----------------------------------------------------------------|-------------|
| optimyze (стандартный датчик)                                   | P2007024    |
| optimyze, комплект для замены аккумуляторов                     | P2007030    |
| optimyze, комплект для опциональной установки на плоскую панель | P2007031    |
| Датчик давления optimyze 0–100 фунт/кв. дюйм                    | P2004731    |
| Датчик давления optimyze 0–250 фунт/кв. дюйм                    | P2004753    |
| Датчик давления optimyze 0–500 фунт/кв. дюйм                    | P2004754    |
| Батарея датчика давления optimyze                               | P2004732    |

## 10 Гарантийное обслуживание

#### 10 Коммерческая гарантия

Гарантия. В отношении товаров, продаваемых коммерческим покупателям, Продавец гарантирует, что товары, продаваемые Покупателю в соответствии с настоящим договором (за исключением мембран, уплотнений, прокладок, эластомеров, покрытий и других компенсационных деталей или расходных материалов, на которые не распространяется гарантия, если иное не указано в предложении цены или форме заказа), будут (i) изготовлены в соответствии со спецификациями, указанными в предложении цены или форме заказа, если данные спецификации в явной формулировке включены в настоящий договор, и (ii) без дефектов материала и брака производителя в течение с даты установки или с латы поставки (дата поставки не должна превышать после получения уведомления, что товары готовы к отправке), в зависимости от того, что наступит ранее, если в документации к изделию («Гарантия») не указан более долгий период.

Если иное не требуется законом, Продавец, по своему усмотрению и бесплатно для Покупателя, либо ремонтирует, либо заменяет любое изделие, не отвечающее Гарантии, при условии, что Покупатель предоставил Продавцу письменное уведомление обо всех дефектах материала или браках производителя в течение десяти (10) дней с даты первого обнаружения дефектов или несоответствия. И в случае ремонта, и в случае замены Продавец не обязан вывозить или платить за вывоз дефективного изделия или устанавливать или платить за установку отремонтированного изделия или изделия на замену, а Покупатель отвечает за все прочие расходы, включая, в числе прочего, сервисные сборы и стоимость поставки. Продавец выбирает способ или средство ремонта или замены исключительно по своему усмотрению. Неспособность Покупателя выполнить инструкции Продавца в отношении ремонта или замены снимает с Продавца обязательства по данной Гарантии и делает Гарантию недействительной. Все детали, отремонтированные или замененные в рамках данной Гарантии, покрываются гарантией только на остаток гарантийного периода для тех деталей, которые были отремонтированы или заменены. Продавец не имеет гарантийных обязательств перед Покупателем в отношении любого изделия или частей изделия, которые: (а) ремонтировались третьими лицами вместо Продавца или без письменного одобрения Продавца; (b) неправильно и не по назначению использовались, претерпевали небрежное отношение, изменение, несчастный случай или физическое повреждение; (с) использовались таким образом, который противоречит инструкциям Продавца по монтажу, эксплуатации и обслуживанию; (d) повреждены хуже, чем при обычном износе, коррозии или химическом воздействии; (е) повреждены из-за ненормальных условий эксплуатации, вибрации, неправильной заливки или работы без потока; (f) повреждены из-за дефективной подачи питания или неправильной электрической защиты; или (g) повреждены в результате использования вспомогательного оборудования, которое не было предоставлено или одобрено Продавцом. В любом случае, на изделия, не произведенные Продавцом, не распространяется гарантия от Продавца; тем не менее, Продавец включает Покупателя в любую гарантию, полученную от поставщика подобных изделий со стороны Продавца.

ВЫШЕУПОМЯНУТАЯ ГАРАНТИЯ ЯВЛЯЕТСЯ ИСКЛЮЧИТЕЛЬНОЙ И СОСТАВЛЕНА ВМЕСТО ЛЮБЫХ И ВСЯКИХ ДРУГИХ ГАРАНТИЙ, ВЫРАЖЕННЫХ ИЛИ ПОДРАЗУМЕВАЕМЫХ, УСЛОВИЙ ИЛИ ПОЛОЖЕНИЙ ЛЮБОГО ХАРАКТЕРА, СВЯЗАННЫХ С ТОВАРАМИ, ПРЕДОСТАВЛЯЕМЫМИ ПО НАСТОЯЩЕМУ ДОГОВОРУ, ВКЛЮЧАЯ, БЕЗ ОГРАНИЧЕНИЯ, ЛЮБЫЕ ПОДРАЗУМЕВАЕМЫЕ ГАРАНТИИ СОХРАНЕНИЯ КОММЕРЧЕСКОЙ ЦЕННОСТИ И ПРИГОДНОСТИ ДЛЯ ОПРЕДЕЛЕННЫХ ЦЕЛЕЙ, ОТВЕТСТВЕННОСТЬ ЗА КОТОРЫЕ ИСКЛЮЧАЕТСЯ И АННУЛИРУЕТСЯ НАСТОЯЩИМ ЗАЯВЛЕНИЕМ. ЕСЛИ ИНОЕ НЕ ТРЕБУЕТСЯ ЗАКОНОМ, ИСКЛЮЧИТЕЛЬНЫЕ СРЕДСТВА ЗАЩИТЫ, ПРЕДОСТАВЛЯЕМЫЕ ПОКУПАТЕЛЮ, И СОВОКУПНАЯ ОТВЕТСТВЕННОСТЬ ПРОДАВЦА ЗА НАРУШЕНИЕ ИЗЛОЖЕННЫХ ГАРАНТИЙ ОГРАНИЧИВАЮТСЯ РЕМОНТОМ ИЛИ ЗАМЕНОЙ ИЗДЕЛИЯ И В ЛЮБОМ СЛУЧАЕ НЕ ПРЕВЫШАЮТ СУММУ, ВЫПЛАЧЕННУЮ ПОКУПАТЕЛЕМ ЗА ДЕФЕКТИВНОЕ ИЗДЕЛИЕ. ПРОДАВЕЦ НИ ПРИ КАКИХ ОБСТОЯТЕЛЬСТВАХ НЕ НЕСЕТ ОТВЕТСТВЕННОСТЬ ЗА КАКИЕ-ЛИБО ПОВРЕЖДЕНИЯ, БУДЬ ТО ПРЯМЫЕ, КОСВЕННЫЕ, ПОБОЧНЫЕ, СЛУЧАЙНЫЕ, ПОСЛЕДУЮЩИЕ, ШТРАФНЫЕ, ОБРАЗЦОВЫЕ ИЛИ СПЕЦИАЛЬНЫЕ, ВКЛЮЧАЯ, БЕЗ ОГРАНИЧЕНИЯ, ПОТЕРЮ ПРИБЫЛИ, УТРАТУ ПРЕДВИДЕННЫХ СБЕРЕЖЕНИЙ ИЛИ ВЫХОДА, ПОТЕРЮ ДОХОДА, БИЗНЕСА, ПРОИЗВОДСТВА, ВОЗМОЖНОСТИ ИЛИ РЕПУТАЦИИ.

## 11 Киберзащита

Защита от угроз кибербезопасности — это партнерство и общая ответственность. Компания Xylem несет ответственность за создание продуктов, которые включают функции безопасности по конструкции. Клиент обязан понимать риски, свойственные их процессам, и принимать меры для безопасной эксплуатации и обслуживания своих решений. В этом разделе представлен обзор существующих функций безопасности и рекомендации, которые помогут безопасно эксплуатировать Optimyze.

## 11.1 Кибербезопасность продукции Xylem

Компания Xylem уделяет большое внимание безопасности своих продуктов и решений на всем протяжении их цикла жизни — от проектирования до утилизации. Для получения дополнительной информации о действиях Xylem в сфере кибербезопасности и обращения в службу кибербезопасности перейдите на сайт *xylem.com/security*.

- В зависимости от уровня риска эксперты по безопасности продуктов **моделируют угрозы** и предоставляют свои рекомендации в отношении **поддающихся тестированию базовых параметров управления**, определяющие требования к продуктам и их дизайн.
- В ходе разработки всех продуктов и их внедрения код проверяется на наличие недостатков посредством инструментов **статического анализа** для выявления распространенных ошибок безопасности, а **компоненты продуктов анализируются** для определения зависимостей, а также выявления и устранения недостатков в компонентах сторонних производителей.
- Компания Хуlem проводит проверки безопасности и после сборки продукта с помощью серии автоматических и ручных тестов, чтобы убедиться, что средства защиты, встроенные в каждый продукт, работают должным образом. Результаты такого тестирования используются для повышения безопасности и качества программного обеспечения продукции.
- Хуlет поддерживает отношения с клиентами, интеграторами и сообществом исследователей в области кибербезопасности, а Группа реагирования на инциденты безопасности продукции (PSIRT) координирует сбор, анализ, устранение и ответственное раскрытие информации об уязвимостях и устранении последствий для обеспечения безопасности продукции.
- Компания Хуlem отслеживает приближение окончания поддержки и срока службы компонентов и активно информирует клиентов о последствиях жизненного цикла продукта.
- Безопасность продукта регулируется посредством трех линий защиты: инженеры по продуктам добавляют функции безопасности в процесс разработки и проводят плановые тесты, руководители и инженеры по безопасности продукции определяют возможные вызовы и выделяют общие ресурсы для улучшения нативных возможностей, а аудиторская группа осуществляет мониторинг процессов разработки функций безопасности.

## 11.2 Функции безопасности optimyze

Компания Xylem уделяет приоритетное внимание доступности, целостности и конфиденциальности данных во всех продуктах.

| Вопросы<br>безопасности | Конфигурация                                                                                                    |
|-------------------------|----------------------------------------------------------------------------------------------------|
| Физическая              | <ul> <li>Работа устройства улучшается за счет обновлений, доступных через<br/>мобильное приложение.</li> </ul>                                                                                                    |
|                         | <ul> <li>Встроенное программное обеспечение шифруется, имеет цифровую<br/>подпись и проходит необходимые проверки во время работы.</li> </ul>                                                                                                    |
|                         | <ul> <li>Целостность загрузчика поддерживается путем подписания двоичных<br/>файлов в источнике и последующей их проверки на устройстве.</li> </ul>                                                                                                |
|                         | <ul> <li>Прошедший аутентификацию, авторизованный разработчик Xylem может<br/>инициировать обновление программного обеспечения устройств; конечный<br/>пользователь должен подтвердить установку обновления в мобильном<br/>приложении.</li> </ul> |
|                         | <ul> <li>На плату нанесено защитное покрытие, чтобы исключить физическое<br/>вмешательство.</li> </ul>                                                                                                    |
|                         | • В случае возникновения неисправности срабатывает автоматический сброс параметров устройства с помощью защитных таймеров.                                                                                                    |
|                         | <ul> <li>Сопряжение осуществляется по BLE только строго с авторизованными<br/>устройствами.</li> </ul>                                                                                                    |
| Интерфейсы              | • Включенные интерфейсы ограничены (включен только BLE).                                                                                                    |
|                         | <ul> <li>По умолчанию ил-потключен.</li> <li>Аппаратная отладка ограничена (физические разъемы отсутствуют).</li> </ul>                                                                                                    |
| Сеть                    | • Во время доступа обязательно используется брандмауэр.                                                                                                    |
|                         | <ul> <li>Поток данных на головную станцию шифруется с помощью TLS 1.2 с<br/>помощью надежных шифров.</li> </ul>                                                                                                    |
|                         | • Используется встроенный BLE 5.0.                                                                                                    |
|                         | <ul> <li>Операционный центр безопасности продукции (PSOC) компании Xylem<br/>осуществляет постоянный мониторинг облачного сервера.</li> </ul>                                                                                                    |
| Мобильное               | • В мобильном приложении используется система аутентификации.                                                                                                    |
| приложение              | • Приложение улучшается с помощью обновлений, доступных в App Store.                                                                                                    |
|                         | <ul> <li>Конфиденциальные данные не хранятся в хранилище мобильного<br/>приложения.</li> </ul>                                                                                                    |
|                         | • События в сфере безопасности заносятся в журнал.                                                                                                    |

## 11.3 Рекомендации по безопасности Optimyze для конечного пользователя

Хотя такие меры являются желательными, строго реализованы компанией Xylem в процессе разработки и были тщательно протестированы инженерами по безопасности, клиентам также рекомендуется применять дополнительные меры безопасности в соответствии со своей политикой кибербезопасности.

| Мера защиты                                                                                                    | Обоснование                                                                                                    | Ссылки                                                                                                    |
|----------------------------------------------------------------------------------------------------|----------------------------------------------------------------------------------------------------|----------------------------------------------------------------------------------------------------|
| <ul> <li>Убедитесь, что доступ к<br/>активам, управляемым<br/>клиентом, в условиях<br/>эксплуатации клиента<br/>ограничен. Обеспечьте<br/>физическую изоляцию для<br/>защиты окружающей среды и<br/>находящегося в ней<br/>оборудования.</li> <li>Обеспечьте строгий контроль<br/>над физическим доступом в<br/>объект клиента и из него.</li> <li>Сообщайте Хуlет о любых<br/>инцидентах, связанных с<br/>безопасностью устройства<br/>Орtimyze. Это могут быть<br/>неожиданные действия,<br/>подтвержденное<br/>вмешательство или кража<br/>устройства.<br/>(<i>xylem.com/security</i>)</li> </ul> | Поддерживает возможность<br>дальнейшего ограничения<br>воздействия (или<br>повреждения), связанного с<br>сетевыми и физическими<br>угрозами. | АТТ&СК для ICS: M0801<br>NIST SP 800-53 ред. 5: AC-3<br>ISA/IEC 62443-3-3:2013: SR 2.1<br>ISA/IEC 62443-4-2:2019: CR 2.1                     |
| Рекомендуется использовать<br>ролевое управление доступом<br>(RBAC): регистрация<br>выполняется пользователем<br>через приложение.<br>Порекомендуйте привязывать<br>каждую учетную запись к<br>отдельному человеку.                                                                                                    | Гарантирует, что учетные<br>записи низкого уровня не<br>выполняют привилегированные<br>действия.                                             | АТТ&СК для ICS: M0801<br>NIST SP 800-53 ред. 5: AC-3 (7)                                                                                     |
| Убедитесь, что магнитный ключ<br>удален после перевода<br>устройства в режим<br>конфигурации, чтобы<br>устройство не вошло<br>неожиданно в режим<br>конфигурации и не<br>предоставило альтернативный<br>доступ к вашим данным.                                                                                                    | Обеспечивает дополнительные<br>проверки и гарантирует<br>отсутствие неожиданных<br>подключений устройств<br>Bluetooth.                       | ISA/IEC 62443-4-2:2019: CR.4.1<br>NIST SP 800-53 ред. 5: AC-18<br>ISA/IEC 62443-4-2:2019:<br>NDR.1.6                                         |
| Убедитесь, что сигнал Bluetooth<br>невозможно принимать за<br>пределами границ,<br>контролируемых организацией,<br>воспользовавшись защитой от<br>излучения и целенаправленным<br>размещением устройства.                                                                                                    | Снижает вероятность<br>перехвата беспроводных<br>сигналов.                                                                                   | АТТ&CK для ICS: M0806<br>NIST SP 800-53 ред. 5: AC-18<br>NIST SP 800-53 ред. 5: SC-40                                                        |
| Внедрите специальную<br>инвентаризацию, ведение<br>журналов и мониторинг<br>оборудования на территории<br>клиента.                                                                                                    | Поддерживает способность<br>определять, кто, что и когда<br>сделал (например, активное<br>обнаружение угроз и/или<br>судебная экспертиза).   | АТТ&СК для ICS: M0947<br>NIST SP 800-53 ред. 5: SM-8<br>ISA/IEC 62443-3-3:2013: SR<br>1.11, SR 2.8, SR 3.4<br>ISA/IEC 62443-4-2:2019: CR 3.4 |

| Мера защиты                                                                                                    | Обоснование                                                                                       | Ссылки                                                                                                    |
|----------------------------------------------------------------------------------------------------|---------------------------------------------------------------------------------------------------|----------------------------------------------------------------------------------------------------|
| Постоянное обновление<br>прошивки и программного<br>обеспечения. Обновления<br>прошивки Over the air (OTA) для<br>устройства доступны в<br>приложении Optimyze в виде<br>всплывающего окна<br>«Обновление датчика» на<br>экране. Обновления мобильных<br>приложений доступны в<br>магазине, и все клиенты будут<br>уведомлены о доступных<br>обновлениях. | Снижает эксплуатационные<br>риски и обеспечивает<br>своевременные исправления<br>безопасности     | АТТ&СК для ICS ID: M0951<br>NIST SP 800-53 ред. 5: MA-3(6)<br>ISA/IEC 62443-3-3:2013: SR<br>3.1.3, SR 7.1<br>ISA/IEC 62443-4-2:2019: CR 3.10 |
| Обеспечение реализации<br>политик кибербезопасности,<br>информирования и обучение<br>операторов, администраторов и<br>другого персонала.                                                                                                    | Предотвращает атаки<br>социальной инженерии и<br>повышает осведомленность о<br>кибербезопасности. | NIST SP 800-53 ред. 5: АТ                                                                                                    |

Для получения дополнительной информации см. ссылки:

- 1. ATT&CK для ICS по адресу https://collaborate.mitre.org/attackics/index.php/ Technique\_Matrix
- NIST SP 800-53 Rev 5 по адресу https://nvlpubs.nist.gov/nistpubs/SpecialPublications/ NIST.SP.800-53r5.pdf
- 3. Стандарты ISA/IEC 62443 доступны для приобретения в ISA, IEC или ANSI.

## 12 Сертификаты

## 12.1 Устройство optimyze: только для США и Канады

#### 12.1.1 Заявление FCC/IC

Данное устройство соответствует требованиям части 15 Правил FCC. Для эксплуатации необходимо соответствие следующим двум условиям:

- 1. Данное устройство не должно вызывать недопустимые помехи.
- 2. Данное устройство должно принимать любое воздействие, включая воздействие, которое может привести к нежелательной работе.

#### 12.1.2 CAN ICES-3 (A)/NMB-3(A)

Любые изменения и доработки, не утвержденные явным образом компанией Xylem Inc., могут привести к аннулированию права пользователя на эксплуатацию этого оборудования.

#### ПРИМЕЧАНИЕ:

Это оборудование протестировано и соответствует ограничениям для цифровых устройств класса A согласно части 15 правил Федеральной комиссии по связи США (FCC). Ограничения разработаны для того, чтобы обеспечить надежную защиту от негативного влияния при эксплуатации оборудования в коммерческой среде. Это оборудование генерирует, использует и излучает радиочастотную энергию, поэтому ненадлежащая установка и использование могут привести к помехам в радиосвязи. Работа этого оборудования в жилых помещениях, вероятнее всего, может вызвать вредоносные помехи. В этом случае пользователю потребуется устранить помехи засобственный счет.

#### 12.1.3 Заявление FCC/IC RF по радиационному воздействию

Устройство должно использоваться таким образом, чтобы свести к минимуму возможность контакта с человеком при нормальной работе. Данное оборудование соответствует пределам радиационного воздействия FCC/IC RSS-102 для неконтролируемой среды. Данное оборудование должно устанавливаться и эксплуатироваться на расстоянии не менее 20 см между радиатором и телом человека. Данное устройство и его антенны не должны размещаться или работать совместно с любой другой антенной или передатчиком.

#### 12.1.4 Сертификация по UL и cUL (E516095)

Это изделие сертифицировано по UL и cUL. Показательные образцы этого изделия были оценены по UL и соответствуют применимым стандартам безопасности.

## 12.2 Устройство optimyze: для стран EC

#### 12.2.1 Заявление RF по радиационному воздействию

Устройство должно использоваться таким образом, чтобы свести к минимуму возможность контакта с человеком при нормальной работе. Данное оборудование соответствует стандарту EN 62311:2008 и основным ограничениям, перечисленным в 1999/519/EC. Данное оборудование должно устанавливаться и эксплуатироваться на расстоянии не менее 20 см между радиатором и телом человека. Данное устройство и его антенны не должны размещаться или работать совместно с любой другой антенной или передатчиком.

#### 12.2.2 Уведомление WEEE 2012/19/EU

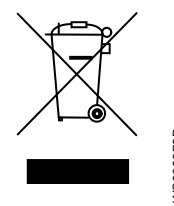

ИНФОРМАЦИЯ ДЛЯ ПОЛЬЗОВАТЕЛЕЙ в соответствии со статьей 14 директивы 2012/19 / EU Европарламента и Европейского Совета от 4 июля 2012 года по отходам производства электрического и электронного оборудования (WEEE). Символ перечеркнутого контейнера, который присутствует на приборе или на его упаковке, указывает на то, что по окончании срока службы продукт должен собираться отдельно и не должен утилизироваться вместе с другими смешанными коммунальными отходами. Соответствующий селективный сбор, позволяющий затем перерабатывать, обрабатывать и утилизировать устройство, которое больше не используется, без ущерба для окружающей среды, помогает избежать возможных негативных воздействий на окружающую среду и здоровье, а также способствует повторному использованию и / или переработке материалов, из которых состоит устройство.

Избирательный сбор этого устройства в конце его срока службы организуется и регулируется производителем. Поэтому, если пользователь хочет ликвидировать это устройство, он может связаться с производителем и следовать системе, которую он использует, чтобы обеспечить избирательный сбор устройства в конце его срока службы, или самостоятельно выбрать авторизованную организацию для управления этим процессом.

## 12.3 Датчик давления optimyze: только для США и Канады

#### 12.3.1 Заявление FCC/IC

Данное устройство соответствует требованиям части 15 Правил FCC. Для эксплуатации необходимо соответствие следующим двум условиям:

- 1. Данное устройство не должно вызывать недопустимые помехи.
- 2. Данное устройство должно принимать любое воздействие, включая воздействие, которое может привести к нежелательной работе.

## 13 Декларация соответствия

## 13.1 Декларация соответствия ЕС

1. (RE-D) Радиоаппаратура: optimyze

(RoHS) Индивидуальная идентификация электротехнического и электронного оборудования: optimyze

2. Название и адрес производителя:

Fluid Handling LLC, 8200 Austin Avenue, Morton Grove, IL 60053, CШA

Название и адрес уполномоченного представителя,4:

Xylem Service Italia S.r.I., Via Vittorio Lombardi 14, 36075 Montecchio Maggiore VI, Италия

- 3. Настоящая декларация о соответствии выпущена под единоличную ответственность производителя.
- 4. Объект декларирования: устройство контроля
- 5. Объект вышеизложенной декларации находится в соответствии с соответствующим гармонизированным стандартом Европейского Союза:
  - Директива 2014/53/EU от 16 апреля 2014 года (радиоаппаратура) с последующими поправками.
  - Директива 2011/65/EU от 8 июня 2011 года (ограничение использования определенных опасных материалов в электротехническом и электронном оборудовании) с последующими поправками.
- 6. Ссылки на использованные соответствующие гармонизированные стандарты или другие технические условия, в отношении которых декларируется соответствие:
  - EN 61010-1:2010+A1:2019, EN 62311:2008, EN 61000-6-2:2005, EN 61000-6-3:2007+A1:2011, EN 61326-1:2013, ETSI EN 301 489-1 V1.9.2 (2011-09) μ
     V2.2.3 (2019-11), ETSI EN 301 489-17 V3.1.1 (2017-02), ETSI EN 300 328 V2.2.2 (2019-07).
  - EN 50581:2012.
- 7. Орган технической экспертизы: -
- 8. Принадлежности и компоненты, подпадающие под действие декларации соответствия ЕС: комплект для установки на плоскую панель (по запросу).
- 9. Дополнительные данные: -

Подпись от имени и по поручению: Montecchio Maggiore, 14/01/2021 Amedeo Valente (директор по инжинирингу и НИОКР) ред. 00 Fluid Handling LLC

Aldah

<sup>&</sup>lt;sup>4</sup> как указано в применимой документации к изделию.

## Xylem |'zīləm|

1) Ткань растений, проводящая воду вверх от корней;

2) международная компания, лидер в области водных технологий.

"Мы – международная команда, объединенная одной целью – разрабатывать инновационные решения по доставке воды в любые уголки земного шара. Суть нашей работы заключается в создании новых технологий, оптимизирующих использование водных ресурсов и помогающих беречь и повторно использовать воду. Мы анализируем, обрабатываем, подаем воду в жилые дома, офисы, на промышленные и сельскохозяйственные предприятия, помогая людям рационально использовать этот ценный природный ресурс. Между нами и нашими клиентами в более чем 150 странах мира установились тесные партнерские отношения, нас ценят за способность предлагать высококачественную продукцию ведущих брендов, за эффективный сервис, за крепкие традиции новаторства."

Для более подробную информацию о наших решениях вы можете найти на сайте www.xylem.com.

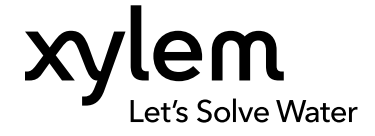

Xylem Inc. 8200 N. Austin Avenue Morton Grove, IL 60053 Tel: (847) 966–3700 Fax: (847) 965–8379 www.xylem.com/bellgossett Последняя версия этого документа и подробная информация имеется на нашем веб-сайте

Оригинальная версия данной инструкции представлена на английском языке. Все инструкции на других языках являются переводами оригинальной инструкции.

© 2023 Xylem Inc.

Xylem — товарный знак компании Xylem Inc. или одной из ее дочерних компаний. Все остальные товарные знаки или зарегистрированные Торговые марки являются собственностью их соответствующих владельцев